## 福岡市公式LINE (出産予定日・子の誕生日) 登録方法

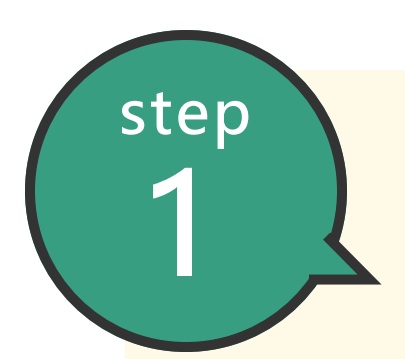

まずは福岡市LINE公式アカウントを友だち追加

下記QRコードを読み込み、福岡市LINE公式アカウントを友だち追加をする。

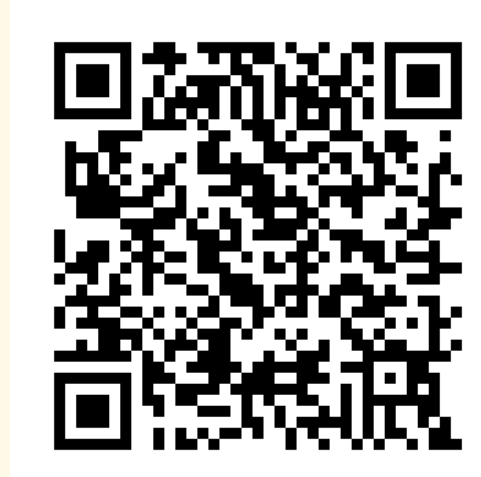

@fukuokacity

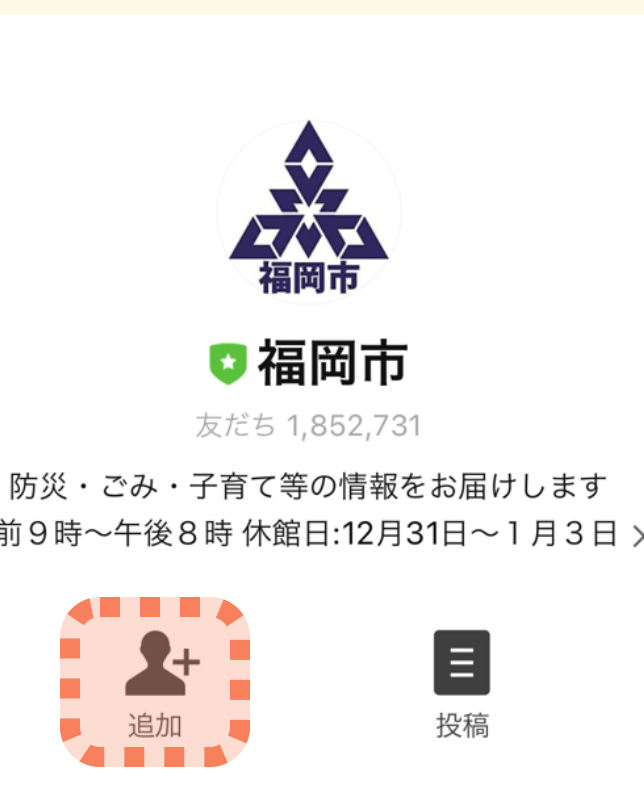

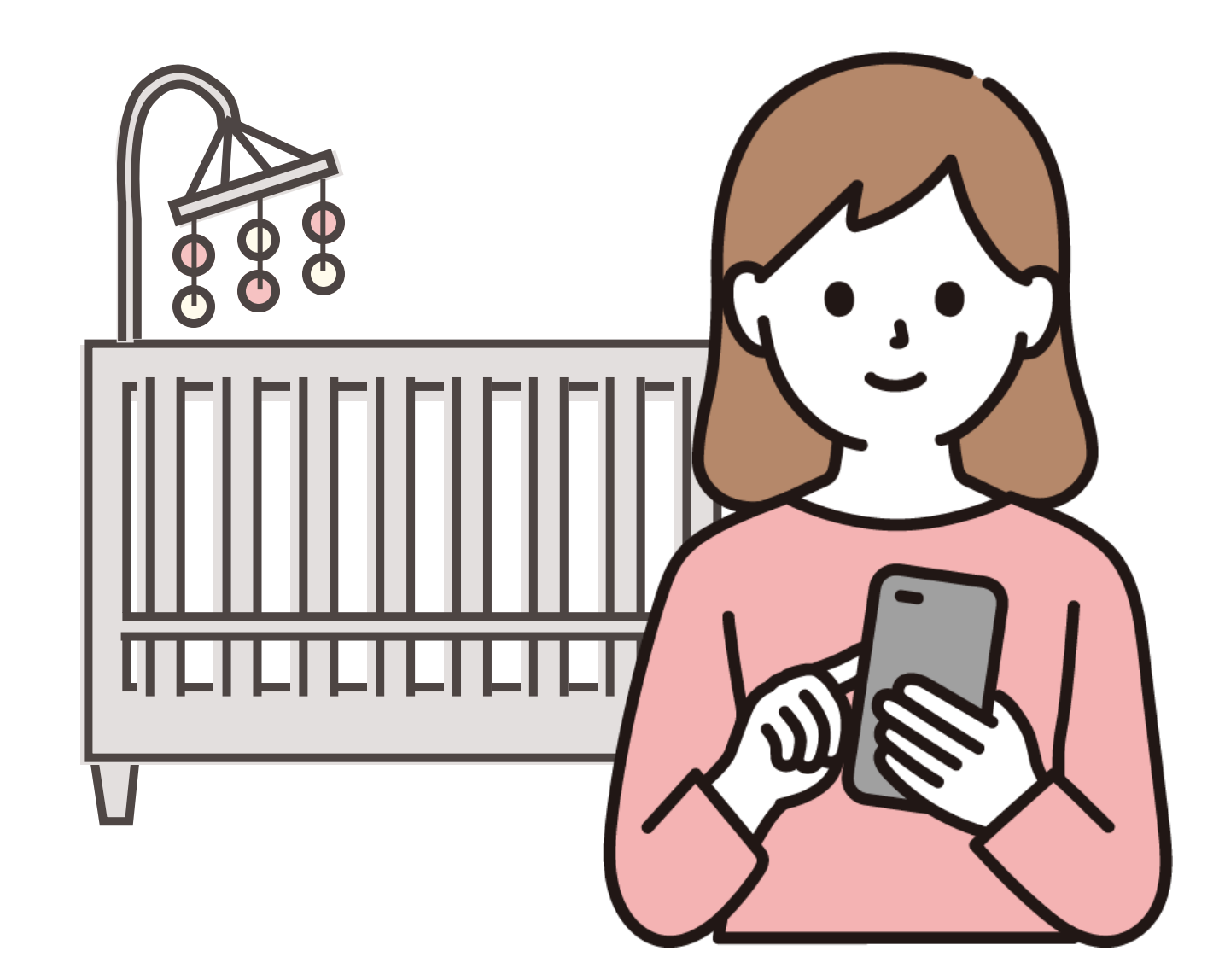

登録完了!

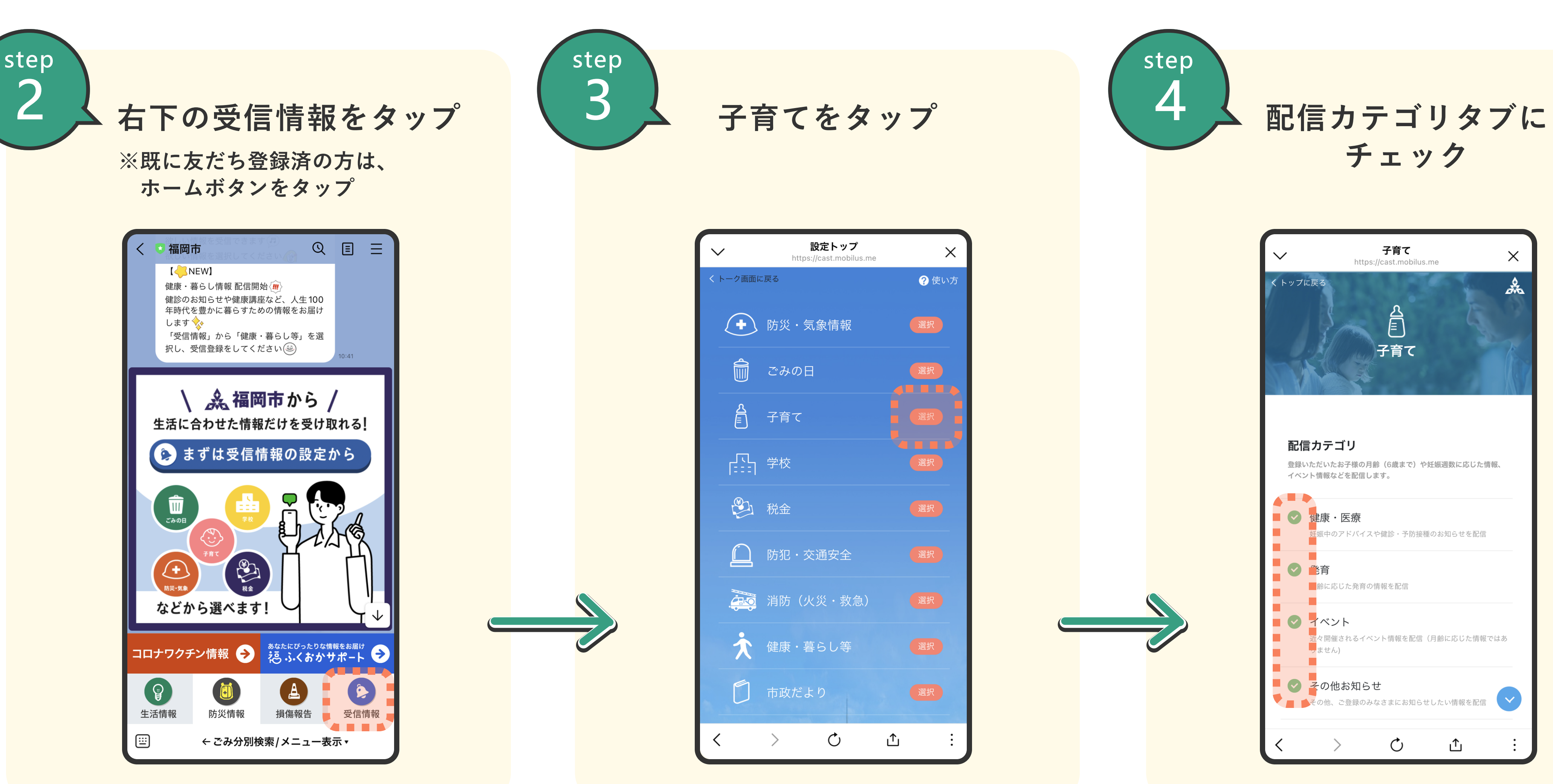

step

step

6

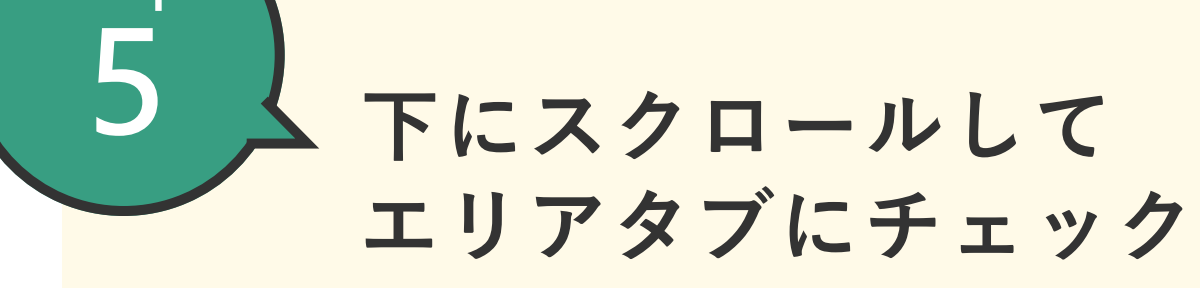

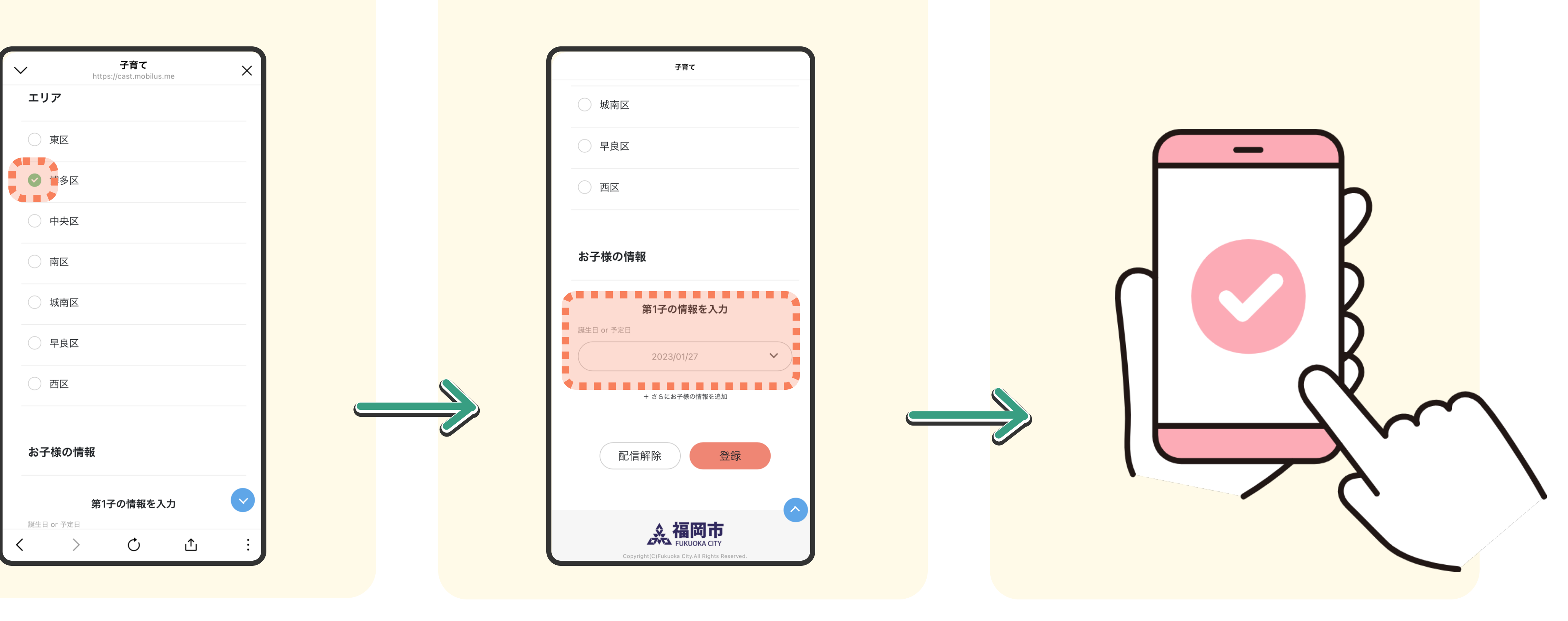

下にスクロールして

お子様の情報を入力